## Allegato 1

## 1. Richiesta Anticipo 40% per la Cassa integrazione ordinaria (CIGO)

In fase di compilazione della domanda, nel quadro Dichiarazioni, se si seleziona l'opzione di pagamento diretto da parte dell'Istituto, il programma in automatico propone la scelta di richiesta d'anticipo 40%.

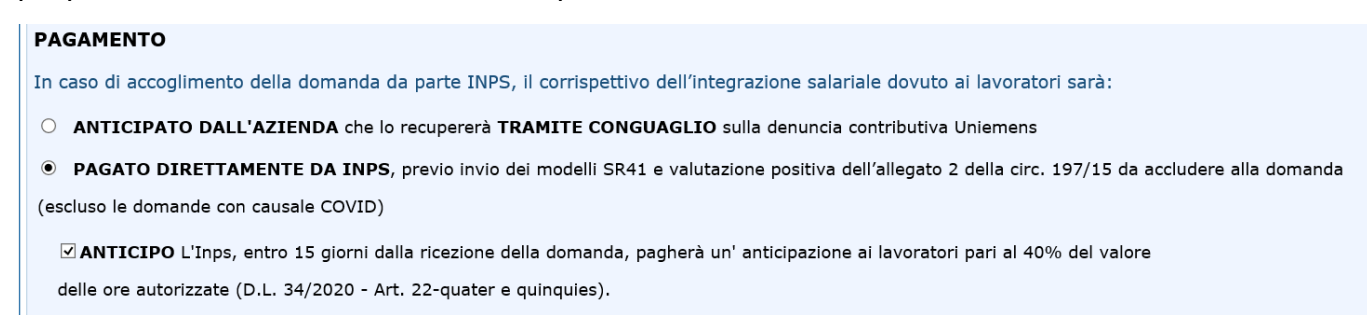

## 2. Richiesta Anticipo 40% per l'Assegno Ordinario (Fondi di solidarietà) e per la Cassa integrazione in deroga (CIGD)

Nel caso in cui sia stata confermata l'opzione "Anticipazione 40% <sup>•</sup> SI", **per consentire la protocollazione della domanda**, è necessario procedere con l'**inserimento dei dati necessari per il pagamento dell'anticipo**, cliccando sul link evidenziato nel box informativo che compare in fondo alla schermata principale del portale, come illustrato nella seguente immagine:

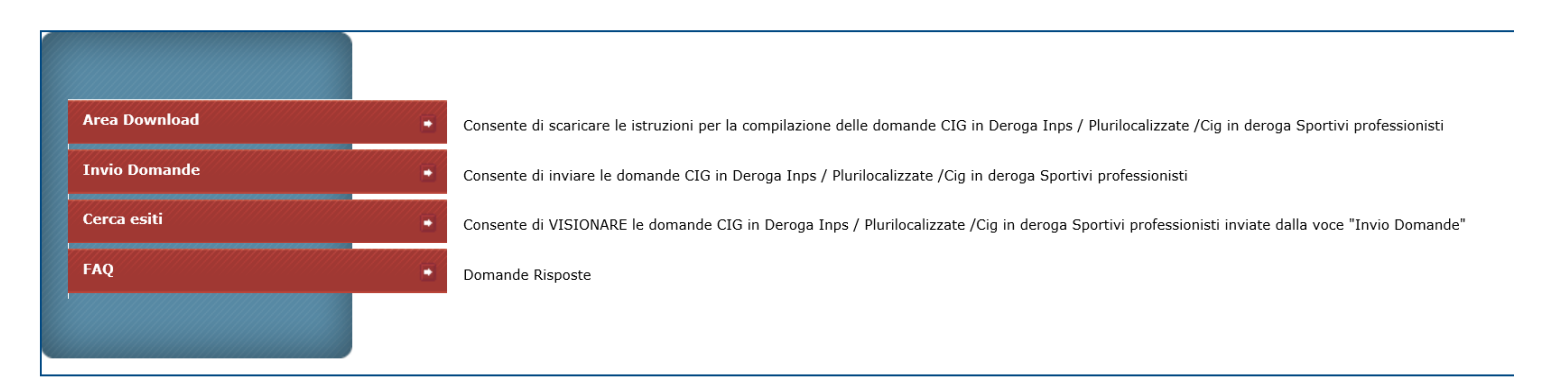

Per problemi sull'invio domande di CIGD INPS: ComunicazioniCIG@inps.it specificando in oggetto: CIGD INPS.

Le domande per cui è stata effettuata la richiesta di Anticipazione 40% devono essere completate con i dati per il pagamento cliccando qui > ANTICIPO 40% La domanda verrà protocollata solo dopo il corretto inserimento dei dati a corredo del pagamento. Oppure, da "Cerca Esiti", cliccando sul bottone rosso "Anticipo 40%", inserito nella sezione denominata "Attenzione Numero Protocollo", come di seguito illustrato:

| CIG IN DEROGA COVID-19 INPS                                                                                                    | Utente: |  |  |  |  |
|----------------------------------------------------------------------------------------------------|---------|--|--|--|--|
| Criteri di ricerca                                                                                                    | ]       |  |  |  |  |
| Matricola Azienda Azienda Azie |         |  |  |  |  |
| Cerca Annulla                                                                                                    |         |  |  |  |  |
| Attenzione Numero Protocollo                                                                                                    |         |  |  |  |  |
| Se nel campo protocollo compare il messaggio "Richiesta anticipo 40% mancante" significa che la domanda è incompleta. È necessario accedere alla procedura RICHIESTA ANTICIPO 40% ed inserire i dati sui beneficiari. Per procedere cliccare sul tasto "Anticipo 40%"                                                                                                    |         |  |  |  |  |
| Menu                                                                                                    |         |  |  |  |  |

Per procedere alla rinuncia, occorrerà accedere alla domanda dal menu "Cerca esiti" e selezionare il tasto "**Annulla Anticipazione 40%**".

Per procedere all'annullamento della domanda, occorre accedere dalla voce di menu "Cerca esiti", selezionare il tasto "**Annulla Domanda**" e inserire obbligatoriamente un breve testo in cui fornire la motivazione per la scelta operata.

| G - Allegato Beneficiari Scaricabile |          |                    |                 |                           |  |
|--------------------------------------|----------|--------------------|-----------------|---------------------------|--|
| Beneficiari                          |          |                    | Scarica CSV     |                           |  |
| Menu                                 | Indietro | Inserimento Ticket | Annulla Domanda | Annulla Anticipazione 40% |  |